## Bezdrátový videozvonek X Smart Home

#### X Smart Home APP ke stažení

X Smart Home podporuje Android a iPhone, můžete si jej stáhnout z google play nebo app store.

Doporučujeme, abyste si zaregistrovali účet a přihlásili se k používání X Smart Home, když se připojíte k domovnímu zvonku, budete vázáni na svůj aktuální účet a nebudou se k němu moci připojit ostatní uživatelé.

Aplikace také podporuje místní použití, kliknutím na Přihlášení hosta se připojíte ke zvonku. Zvonek spárovaný pomocí Přihlášení hosta mohou po resetování spárovat další uživatelé, věnujte prosím pozornost ochraně proti krádeži.

| Welcome                                         |                  |
|-------------------------------------------------|------------------|
| Unregistered users will dire<br>account for you | ctly create an   |
| Logging in account                              |                  |
| Enter your email addres                         | 35               |
| Verification code                               |                  |
| Verify code                                     | Send             |
| Charlen and                                     |                  |
|                                                 |                  |
| •                                               |                  |
| 0                                               |                  |
| Suest lo                                        | ogin             |
|                                                 |                  |
| I have read an                                  | d agreed         |
| (User Agreement) (                              | (Privacy Policy) |

#### Poznámky k připojení

- 1. Zapněte prosím na svém mobilním telefonu Bluetooth, Wi-Fi a povolte aplikaci APP všechna oprávnění, jinak se může stát, že nebudete moci připojit zvonek X Smart Home, po připojení zvonku můžete vypnout Bluetooth a oprávnění k poloze.
- 2. Používejte prosím zvonek v prostředí s dobrým signálem Wi-Fi, snažte se jej nepřilepit na kovové dveře, kov bude blokovat signál wifi.
- 3. Většina domovních zvonků X Smart Home nepodporuje 5G Wi-Fi, připojte se prosím k 2,4G Wi-Fi.
- 4. Před instalací zvonku vyzkoušejte zvonek na místě, kde jej chcete nainstalovat, abyste se ujistili, že může správně fungovat. Po instalaci odstraňte ochrannou fólii.

#### Připojte X Smart Home Doorbell k wifi

Před připojením X Smart Home prosím nainstalujte baterie, pokud se jedná o zvonek s vestavěnými bateriemi, vezměte si prosím izolační fólii, X Smart Home bude blikat kontrolkou, když je zvonek zapnutý.

 Po zapnutí domovního zvonku X Smart Home otevřete APP, klikněte na 'Přidat zařízení' nebo '+', vyberte Inteligentní zvonek a zadejte heslo Wi-Fi.
 X Smart Home nepodporuje 5G wifi, pro připojení zvonku prosím zvolte 2,4G wifi.

| CAMAPP36 | 3                          | all 🕈 🗊  | CAMAPP                             | 365                                                                                                    |                                               | CAMAPP365                                           |                                                                                                    | <b>.</b> ∎ ≎ ∎.               |
|----------|----------------------------|----------|------------------------------------|----------------------------------------------------------------------------------------------------|-----------------------------------------------|-----------------------------------------------------|----------------------------------------------------------------------------------------------------|-------------------------------|
|          |                            | +        | <                                  | Select device typ                                                                                                    | 9                                             | <                                                   | Select WiFi                                                                                                    |                               |
|          | Ne equipment<br>Add device |          | Search device refer<br>device type | ing for nearby devices, pleas<br>is in the network configurati<br>Add manually<br>r to the product description to<br>Smart doorbell<br>Add smart doorbell type | e ensure that the<br>on state<br>o select the | This dev<br>connecti<br>English<br>test<br>WiFI pas | Ice only supports 2.4GH<br>an the WI-Fin name only is<br>characters and Arabic ra-<br>characters and Arabic ra-<br>SGHz ×<br>SW<br>Sword | z WI-Fi<br>upports<br>umerals |
| Devices  | Photo album                | O0<br>Me |                                    |                                                                                                    |                                               |                                                     | Next step                                                                                                    |                               |

**2.** Po zadání hesla wifi klikněte na 'Zařízení nepodporuje 5g wifi, čínský název a speciální symboly', poté klikněte na Další krok, potvrďte správnost názvu a hesla wifi a klikněte na Potvrzeno. Klikněte na Potvrzeno.

Stiskněte a podržte domovní zvonek X Smart Home po dobu deseti sekund, dokud neuslyšíte výzvu "reset byl úspěšný", po dokončení operace klikněte na Další.

Pokud zvonek nereaguje a nesvítí žádná kontrolka, ujistěte se, že je aktuální baterie zvonku nabitá.

| CAMAPP365                                                                                                    |                                                                                                    | CAMAPP365                              |                                                                                                    | all 🗢 🔳 | CAMAPP365                    |                                                                                                    |
|----------------------------------------------------------------------------------------------------|----------------------------------------------------------------------------------------------------|----------------------------------------|----------------------------------------------------------------------------------------------------|---------|------------------------------|----------------------------------------------------------------------------------------------------|
| < :                                                                                                    | Select WiFi                                                                                          | <                                      | Select WiFi                                                                                                    |         | <                            | Reset device                                                                                          |
| This device of convection the English characteristic of the English characteristic of the Englis | ny supports 24.04 kz Wi-Fi<br>Wi-Fi name only supports<br>2.4GHz ×<br>5GHz ×<br>Switch WiFi<br>0.000 | Please co<br>WiFiNa<br>Passwi<br>Retur | ee only supports 2.4GHz Windte W-F1 name only supports 2.4GHz<br>\$2.4GHz<br>\$5GHz<br>\$5GHz<br>\$5GHz<br>\$100 mm 100 mm 1 | H tests | Press and hold hoar the prom | the disorbel for ten asconde und<br>at "reset succeeded" elesses click<br>e considering the operation |
| evice does                                                                                                    | not support 5G WiFi,<br>e and special symbols                                                        | O Device do Chinese n                  | es not support 5G WiFi,<br>ame and special symbol                                                                                                    | s       | Already he prompt            | ard the 'reset succeeded'                                                                             |
|                                                                                                    | Next step                                                                                            |                                        | Next step                                                                                                    |         |                              | Next step                                                                                             |

**3.** X Smart Home doorbell odešle reset úspěšně, klikněte na Potvrdit a pak přejděte na Další krok, nyní počkejte, až se zvonek připojí k vaší wifi, asi 30-60 sekund, klikněte na Dokončeno pro zahájení používání zvonku po úspěšném připojení.

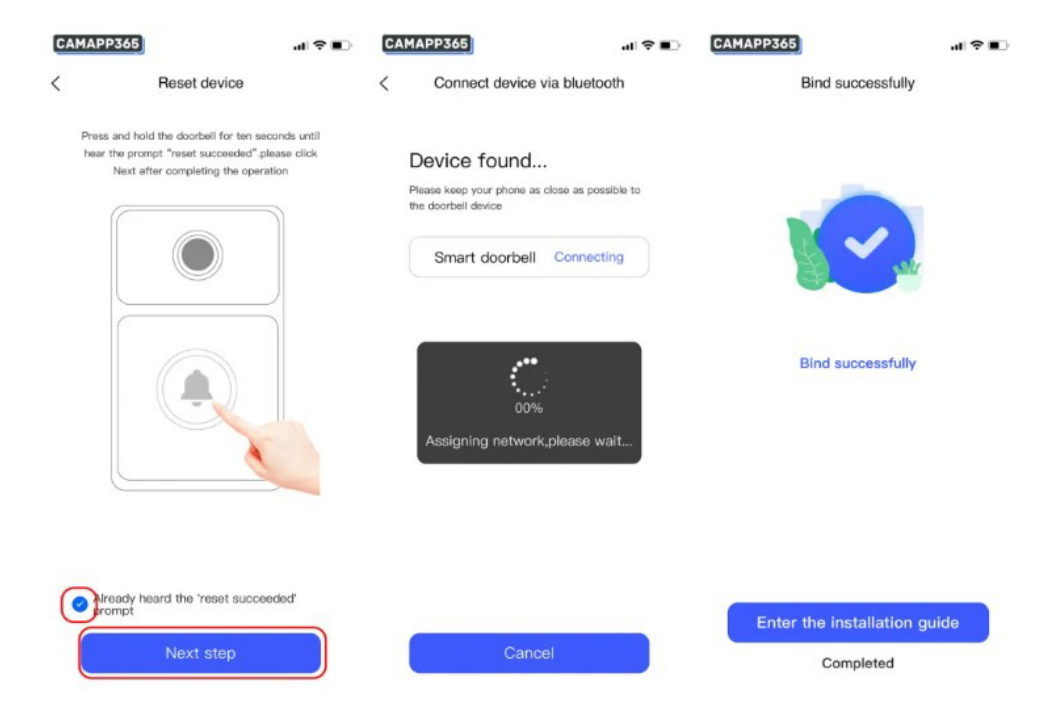

# X Smart Home Connect zvonkohra

- 1. Zapojte Chime do napájení.
- 2. Stiskněte a podržte tlačítko Chime match po dobu 2 sekund, rozsvítí se kontrolka, která indikuje režim párování.
- 3. Stiskněte jednou tlačítko zvonku, 2 zařízení se vzájemně spárují, po úspěšném spárování kontrolka zhasne.

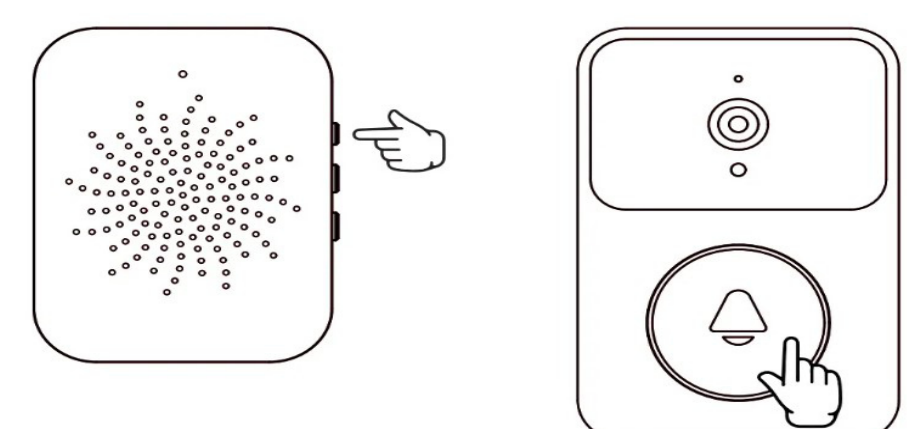

Upozornění:

- 1. Během párování by měla být 2 zařízení co nejblíže u sebe.
- 2. Ujistěte se, že je zvonek plně nabitý.
- 3. Po spárování kontrolka automaticky zhasne.
- 4. Pokud nezazvoníte na zvonek do deseti sekund, indikátor zvonění automaticky zhasne.
- 5. Pokud se párování nezdaří nebo je třeba jej opakovat, zopakujte proces párování.

## Share X Smart Home Doorbell

Jakmile připojíte domovní zvonek X Smart Home, budete muset zařízení sdílet, aby ho mohli současně používat i ostatní.

**1.** Vstupte do Nastavení zařízení, vyberte Sdílení zařízení, existují dva způsoby, jak sdílet zvonek, Sdílet na účet nebo Sdílet QR kód.

| CAMAPP365                                                                          | CAMAPP365                                            |
|------------------------------------------------------------------------------------|------------------------------------------------------|
| < Setting                                                                          | < Sharing management                                 |
| Smart doorbell X3<br>Device name, version, serial number,<br>firmware update, etc. | Sharing management > WeChat friends >                |
| Function setting Automatic night mode Opened >                                     | Share to account                                     |
| Push settings                                                                      | QR code sharing >                                    |
| WeChat Push                                                                        |                                                      |
| General settings Sharing device                                                    |                                                      |
|                                                                                    | )                                                    |
| Remove device                                                                      |                                                      |
|                                                                                    | CAMAPP365<br>I T T T T T T T T T T T T T T T T T T T |

#### Sdílet na účet

Sdílejte na účet, zadejte svůj e-mailový účet X Smart Home, který chcete sdílet.

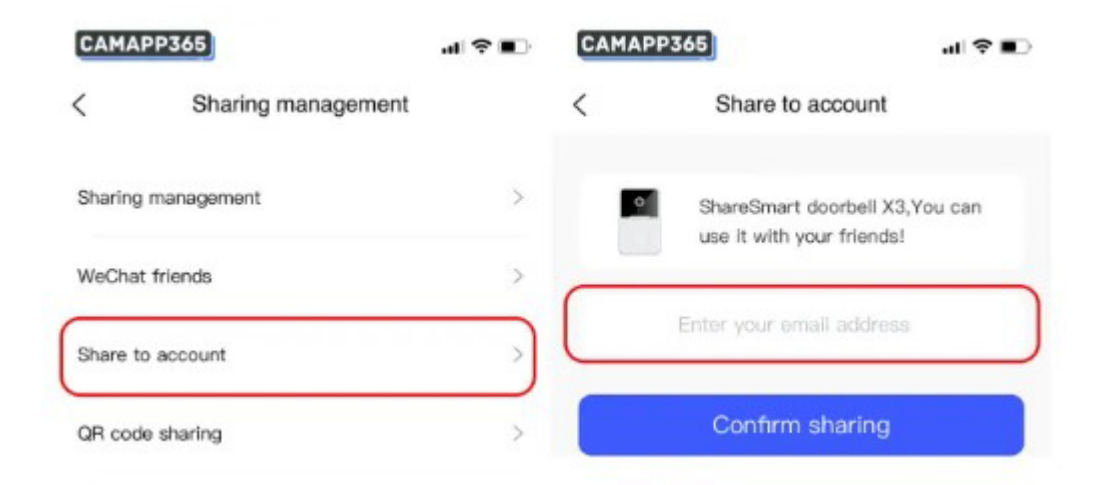

### Sdílení QR kódu

1. Vstupte do rozhraní sdílení QR kódu, uložte zobrazený QR kód, platnost QR kódu vyprší po 24 hodinách.

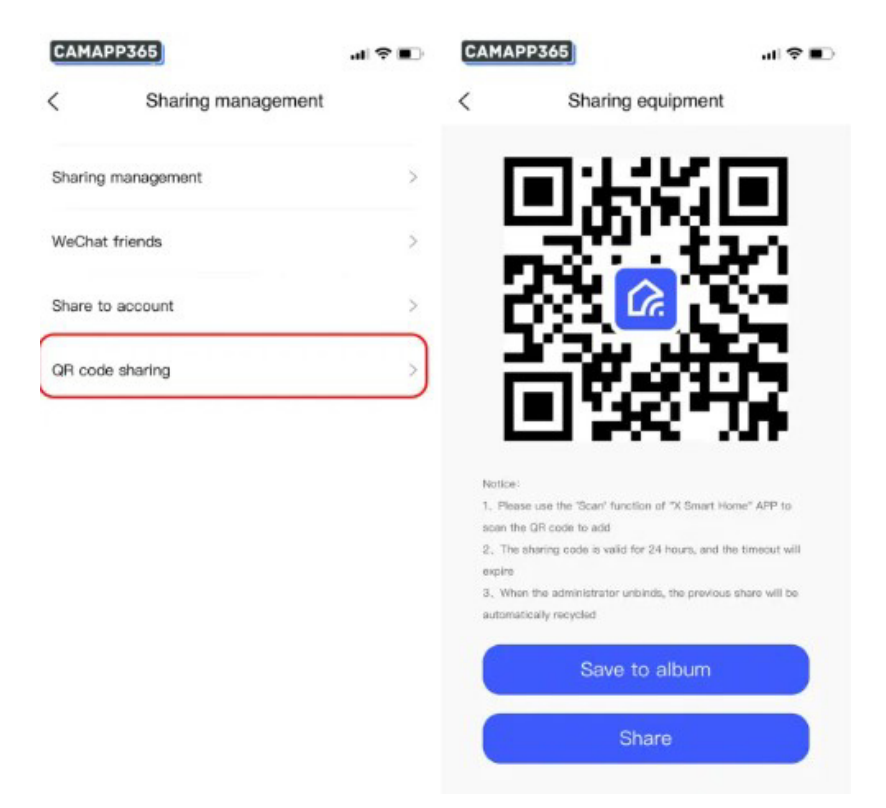

**2.** Požádejte osobu, se kterou sdílíte, stáhněte si X Smart Home, poté otevřete aplikaci a klepněte na + v pravém horním rohu, vyberte Skenovat a naskenujte QR kód pro připojení ke zvonku.

| CAMAPP365        |                        | ul † ∎     | CAMAPP365 |                      | .∥ ≎ ∎⊃ |
|------------------|------------------------|------------|-----------|----------------------|---------|
| 88 All de<br>Sma | Current<br>ert doorben | Add device | <         | Scan code            | Album   |
|                  | Battery: 100%          |            | L         | Tap to turn light on |         |
| Visit rec        | ord Devic              | Q          |           |                      |         |

## Nastavení nahrávání

X Smart Home nepodporuje paměťovou kartu ani cloudové úložiště, takže pokud chcete

nahrávat zvuk, můžete tak učinit pouze kliknutím na ikonu '

' na obrazovce Živě.

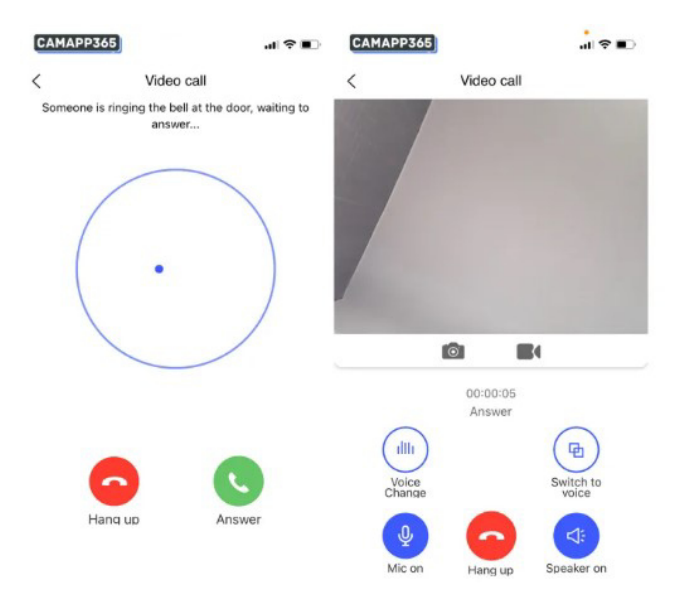

## Jak resetuji svůj bezdrátový videozvonek X smart home?

Reset: Stiskněte a podržte tlačítko X Smart Home po dobu 10 sekund, dokud zvonek nezapípá "Reset úspěšný".

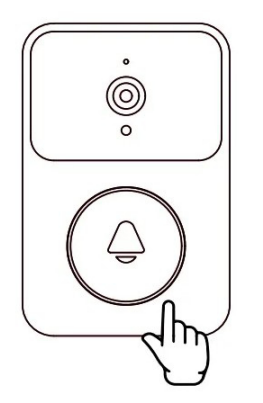

Obnovení továrního nastavení: Pokud zvonek havaruje nebo existují jiné faktory pro obnovení továrního nastavení, dlouze stiskněte resetovací tlačítko na zadní straně zvonku pro obnovení továrního nastavení.

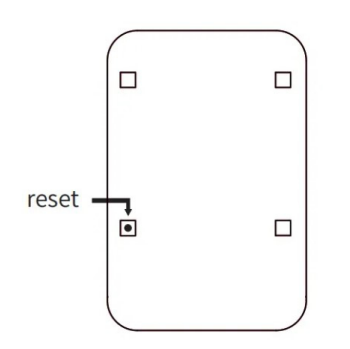

Po resetování nebo obnovení továrního nastavení je třeba znovu připojit zvonek.

## Slabá baterie a nabíjení

Když je baterie slabá, domovní zvonek X Smart Home odešle do aplikace upozornění na vybitou baterii, nabijte prosím zvonek. Během nabíjení svítí kontrolka červeně a po dokončení nabíjení zhasne.